主题: CODESOFT 运行在 Demo 状态. 操作系统无法找到加密狗

## 内容

- 1. 从下面的地址下载最新的加密狗驱动 http://www.teklynx.com/media/bin/product/labelview/HASPUserSetup.exe
- 2. 将 USB 加密狗插入本机或其他电脑的 USB 端口.
- 3. 确保可以看到有发现 USB 设备并且 USB 设备正常工作的提示.
- 4. 如果 USB 加密狗开始闪烁, 请等待一分钟直至 USB 加密狗停止闪烁并保持常亮状态.
- 5. 如果不能保持常亮,到设备管理器检查加密狗驱动的版本号和错误代码.
- 6. 如果不是最新的驱动,请点击 update driver (更新驱动)按钮.
- 7. 成功安装完成 Sentinel HASP 驱动后,会显示下面的信息

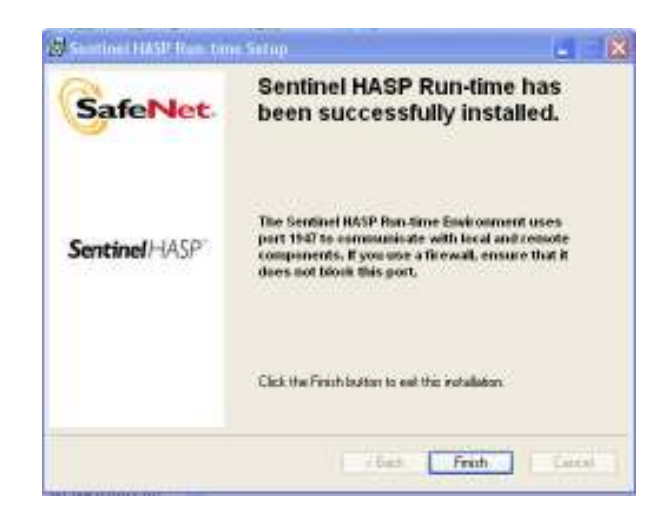

8. 到设备管理器里检查 Safenet Inc. Sentinel Hasp 加密狗驱动已经成功安装 (黄色 高亮部分).

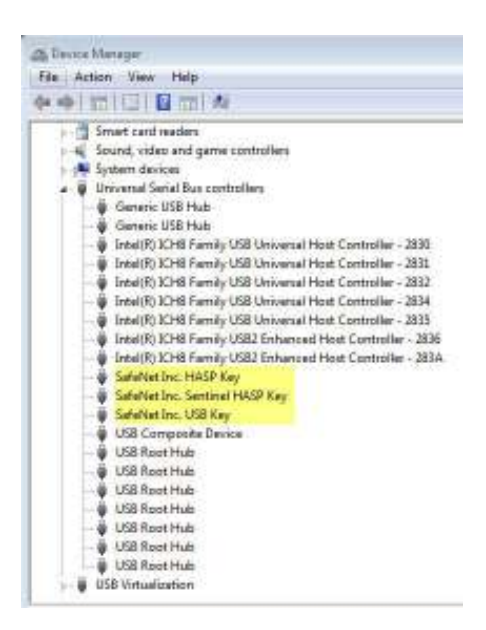